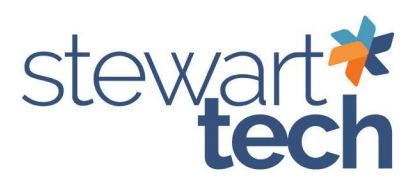

## How to Copy a Live Company to a Test Company

- 1. Open the Test company in Sage that needs to be updated
- 2. Go to Library Master > Main > Company Maintenance
- 3. Enter Company Code
  - a. If unsure, use the magnifying glass to determine the company code.

| S Company Ma | intenance (TST) 5/2/2024 | - (      | - X     |
|--------------|--------------------------|----------|---------|
| Company Code |                          | Activate | Convert |
| Company Name |                          | Remove   | Сору    |
| Company Type | <b>•</b>                 |          |         |

4. After Selecting the Company Code, update the date in the company name

| S Company       | Maintenance (TST) 5/2/2024                                 | -              | D X      |
|-----------------|------------------------------------------------------------|----------------|----------|
| Company Cod     | TST Q 14 4 P PI                                            | Activate       | Convert  |
| Company Nan     | TEST Company updated 10/4/2023                             | Remove         | Сору     |
| Company Type    | e lest 🔻                                                   |                |          |
| <u>1</u> . Main | 2. Additional 3. Preferences 4. Dates 5. Payment 6. E-mail | <u>7</u> . Fax | 8. Theme |
|                 |                                                            |                |          |

5. After making the name change, select Accept.

| mpany Name<br>mpany Type     | Remove                                             | Сору.                                |                |         |
|------------------------------|----------------------------------------------------|--------------------------------------|----------------|---------|
| 1. Main 2.<br>Ctivated Modul | Additional <u>3</u> . Preferences <u>4</u> . Dates | <u>5</u> . Payment <u>6</u> . E-mail | <u>7</u> . Fax | 8. Them |
| Module                       |                                                    | Data Level                           |                | ^       |
| Accounts Pay                 | vable                                              | 7.10                                 |                |         |
| Accounts Re                  | ceivable                                           | 7.10                                 |                |         |
| Bill of Materia              | ls                                                 | 7.10                                 |                |         |
| Bank Reconc                  | iliation                                           | 7.10                                 |                |         |
| Common Infor                 | rmation                                            | 7.10                                 |                |         |
| Business Insi                | ghts                                               | 7.10                                 |                |         |
| General Ledg                 | er                                                 | 310                                  |                |         |
| Inventory Mar                | nagement                                           | 7.10                                 |                | ~       |

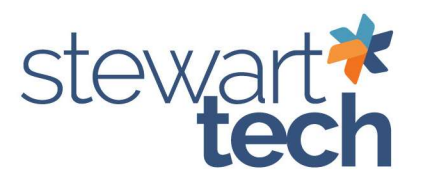

- 6. Go back into the same company code for Test company.
- 7. Select Copy

| company Code                                 | Activate                 | Convert             |            |           |                |          |  |
|----------------------------------------------|--------------------------|---------------------|------------|-----------|----------------|----------|--|
| Company Name TEST Company updated 05/01/2024 |                          |                     |            |           |                | Copy     |  |
| ompany Type                                  | Test 💌                   |                     |            |           |                |          |  |
| <u>1</u> . Main <u>2</u> .                   | Additional 3. Preference | es <u>4</u> . Dates | 5. Payment | 6. E-mail | <u>7</u> . Fax | 8. Theme |  |
| Company Inform                               | nation                   |                     |            |           |                |          |  |
| Country                                      |                          |                     |            |           |                |          |  |
| Address                                      |                          | 3                   |            |           |                |          |  |
|                                              |                          |                     |            |           |                |          |  |

8. Sage 100 Warning box will come up, select OK

| S Sag | je 100                                                                                                    | × |
|-------|----------------------------------------------------------------------------------------------------|---|
| į     | Warning: Copying individual modules that are integrated with other modules may cause unexpected results. $\prod_{i=1}^{n}$ Integration with any copied module should be reviewed. |   |
|       | <u>о</u> к                                                                                                    |   |

- 9. Select your Source Company
  - a. This MUST be the live company
  - b. Destination Company will be the test company selected above.

| Сору      | Data      | 5                    |            |          | f       |     |
|-----------|-----------|----------------------|------------|----------|---------|-----|
| Source (  | Company   | 400 🔍 Steve Jack     | son Games  | Inc.     |         |     |
| Destinati | on Compan | y TST TEST Comp      | any update | d 05/01/ | 2024    |     |
| Options   |           |                      |            |          |         |     |
|           | Modules   |                      | Data       | Forms    | Reports |     |
| 1         | C/I       | Common Information   | V          | N/A      | N/A     |     |
| 2         | E/S       | Business Insights    | V          | N/A      | N/A     |     |
| 3         | G/L       | General Ledger       | V          | N/A      | V       | 100 |
| 4         | A/R       | Accounts Receivable  | V          |          | N/A     |     |
| 5         | A/P       | Accounts Payable     | V          | V        | N/A     |     |
| 6         | P/R       | Payroll              | V          | V        | N/A     |     |
| 7         | VM        | Inventory Management | V          | V        | V       |     |
| 8         | S/0       | Sales Order          | V          | V        | N/A     |     |
| 9         | P/O       | Purchase Order       | V          | V        | N/A     |     |
| 10        | J/C       | Job Cost             | V          | N/A      | N/A     |     |
| 11        | B/M       | Bill of Materials    | V          | N/A      | N/A     |     |
| 12        | B/R       | Bank Reconciliation  | V          | N/A      | N/A     |     |
|           |           |                      |            |          |         |     |
|           |           |                      |            |          |         |     |

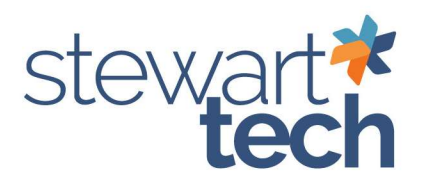

10. Select Proceed

| ons |         |                      | , opour | 0 00/01/ | 2024    |  |
|-----|---------|----------------------|---------|----------|---------|--|
|     | Modules |                      | Data    | Forms    | Reports |  |
| 1   | C/I     | Common Information   | V       | N/A      | N/A     |  |
| 2   | E/S     | Business Insights    | V       | N/A      | N/A     |  |
| 3   | G/L     | General Ledger       |         | N/A      | V       |  |
| 4   | A/R     | Accounts Receivable  | V       | Ø        | N/A     |  |
| 5   | A/P     | Accounts Payable     | V       |          | N/A     |  |
| 6   | P/R     | Payroll              | 1       | V        | N/A     |  |
| 7   | VM      | Inventory Management | V       | V        | V       |  |
| 8   | S/0     | Sales Order          | V       | V        | N/A     |  |
| 9   | P/O     | Purchase Order       | V       | V        | N/A     |  |
| 10  | J/C     | Job Cost             |         | N/A      | N/A     |  |
| 11  | B/M     | Bill of Materials    | V       | N/A      | N/A     |  |
| 12  | B/R     | Bank Reconciliation  |         | N/A      | N/A     |  |

11. Click Yes, at the prompt "Do you want to copy all data files to selected company?"

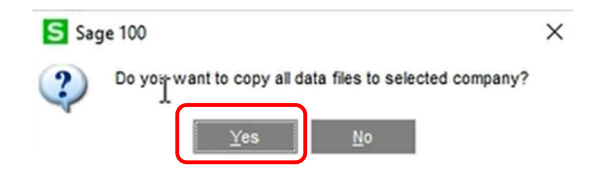

12. Click Accept once all data has been copied over.

| Company Name TEST Company updated 05/01/2024 |            |               |          | Remove     | Copy      |                |         |
|----------------------------------------------|------------|---------------|----------|------------|-----------|----------------|---------|
| <u>1</u> . Main <u>2</u> .                   | Additional | . Preferences | 4. Dates | 5. Payment | 6. E-mail | <u>7</u> . Fax | 8. Them |
| Company Infor<br>Bill of Materials           | mation     |               |          |            | 7.10      |                |         |
| Bank Reconcilia                              | tion       |               |          |            | 7.10      |                |         |
| Common Informa                               | ation      |               |          |            | 7.10      | _              |         |
| Business Insigh                              | ts         |               |          |            | 7.10      |                |         |
| General Ledger                               |            |               |          |            | 7.10      |                |         |
| Inventory Manag                              | gement     |               |          |            | 7.10      |                | ~       |